# Configure Anyconnect VPN Client en FTD: Servidor DHCP para la Asignación de Direcciones

## Contenido

Introducción Prerequisites Requirements Componentes Utilizados Antecedentes Configurar Paso 1. Configuración del alcance DHCP en el servidor DHCP Paso 2. Configurar Anyconnect Paso 2.1. Configurar perfil de conexión Paso 2.2. Configure la Política de Grupo Paso 2.3. Configurar la política de asignación de direcciones Escenario de IP Helper Verificación Troubleshoot Información Relacionada

## Introducción

Este documento proporciona un ejemplo de configuración para Firepower Threat Defense (FTD) en la versión 6.4, que permite a las sesiones VPN de acceso remoto obtener una dirección IP asignada por un servidor de protocolo de configuración dinámica de host (DHCP) de terceros.

## Prerequisites

### Requirements

Cisco recomienda que tenga conocimiento sobre estos temas:

- FTD
- Firepower Management Center (FMC).
- DHCP

### **Componentes Utilizados**

La información que contiene este documento se basa en estas versiones de software:

• FMC 6.5

- FTD 6.5
- Windows Server 2016

The information in this document was created from the devices in a specific lab environment. All of the devices used in this document started with a cleared (default) configuration. If your network is live, make sure that you understand the potential impact of any command.

### Antecedentes

Este documento no describirá toda la configuración de acceso remoto, solamente la configuración requerida en el FTD para cambiar de conjunto de direcciones locales a asignación de dirección DHCP.

Si está buscando el documento de ejemplo de configuración de Anyconnect, consulte "Configure AnyConnect VPN Client on FTD: Documento Hairpining y NAT Exemption".

## Configurar

### Paso 1. Configuración del alcance DHCP en el servidor DHCP

En este escenario, el servidor DHCP se encuentra detrás de la interfaz interna del FTD.

1. Abra el Administrador de servidores en Windows Server y seleccione **Herramientas** como se muestra en la imagen.

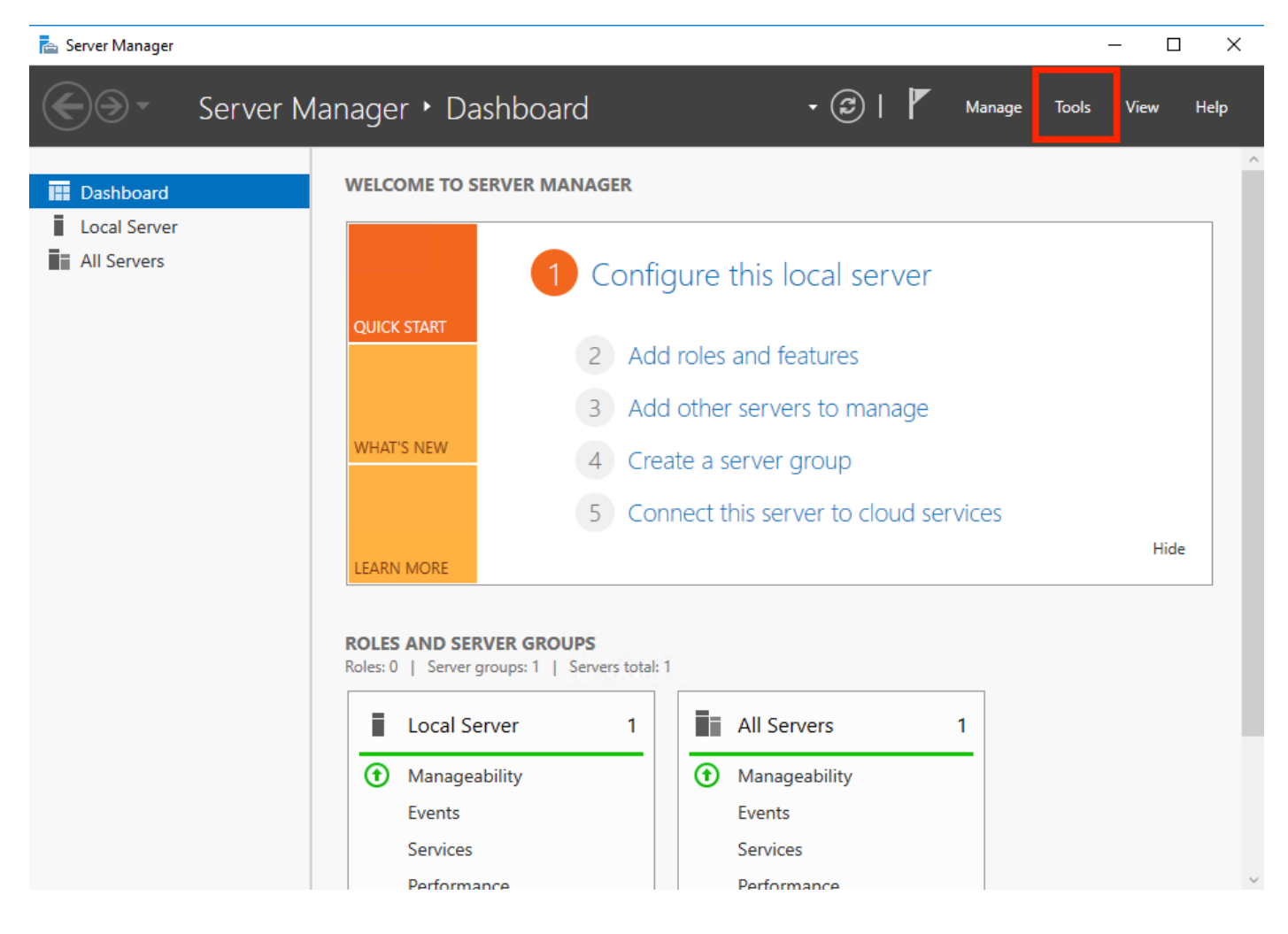

#### 2. Seleccionar DHCP:

| ᡖ Server Manager                       |                                                                                                    | – 🗆 X                                                                                                    |
|----------------------------------------|----------------------------------------------------------------------------------------------------|----------------------------------------------------------------------------------------------------|
| Server M                               | anager 🔹 Dashboard 🛛 🗸 😨 I 🚩 Manag                                                                                                    | ge Tools View Help Active Directory Admini                                                                            |
| Dashboard                              | WELCOME TO SERVER MANAGER                                                                                                    | Active Directory Domain<br>Active Directory Module                                                                    |
| Local Server     All Servers     AD DS | 1 Configure this local server                                                                                                    | Active Directory Sites ar<br>Active Directory Users a<br>ADSI Edit<br>Component Services                              |
| T DHCP                                 | 2 Add roles and features                                                                                                    | Computer Management<br>Defragment and Optimi                                                                          |
| File and Storage Services P<br>NPAS    | 3       Add other servers to manage         WHAT'S NEW       4         Create a server group                                                                                                    | DHCP<br>Disk Cleanup<br>DNS                                                                                           |
|                                        | 5 Connect this server to cloud services                                                                                                    | Event Viewer<br>Group Policy Managem<br>iSCSI Initiator                                                               |
|                                        | ROLES AND SERVER GROUPS         Roles: 5   Server groups: 1   Servers total: 1                                                                                                    | Local Security Policy<br>Microsoft Azure Service:<br>Network Policy Server<br>ODBC Data Sources (32                   |
|                                        | Image AD DS       1         Image AD DS       1         Image AD DS       1 <td< td=""><td>Performance Monitor<br/>Print Management<br/>Resource Monitor<br/>Services<br/>System Configuration<br/>System Information</td></td<> | Performance Monitor<br>Print Management<br>Resource Monitor<br>Services<br>System Configuration<br>System Information |

3. Seleccione IPv4, haga clic con el botón derecho en él y seleccione **Nuevo alcance** como se muestra en la imagen.

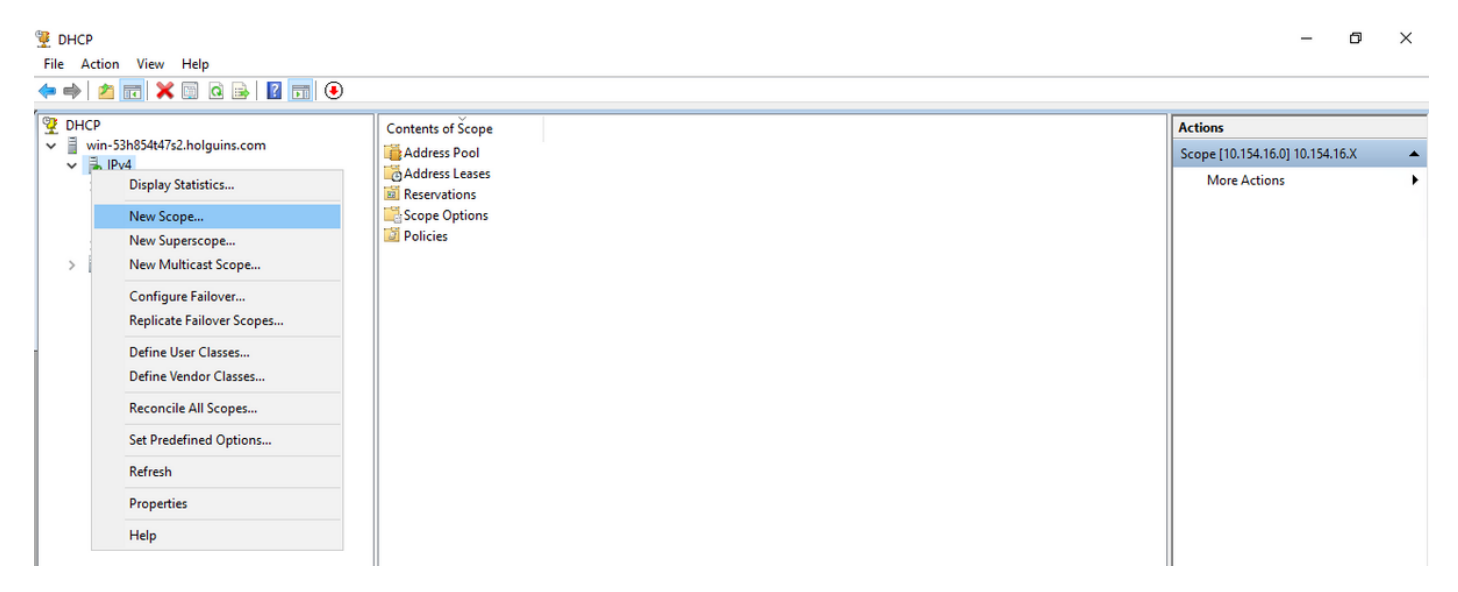

4. Siga el asistente como se muestra en la imagen.

#### New Scope Wizard

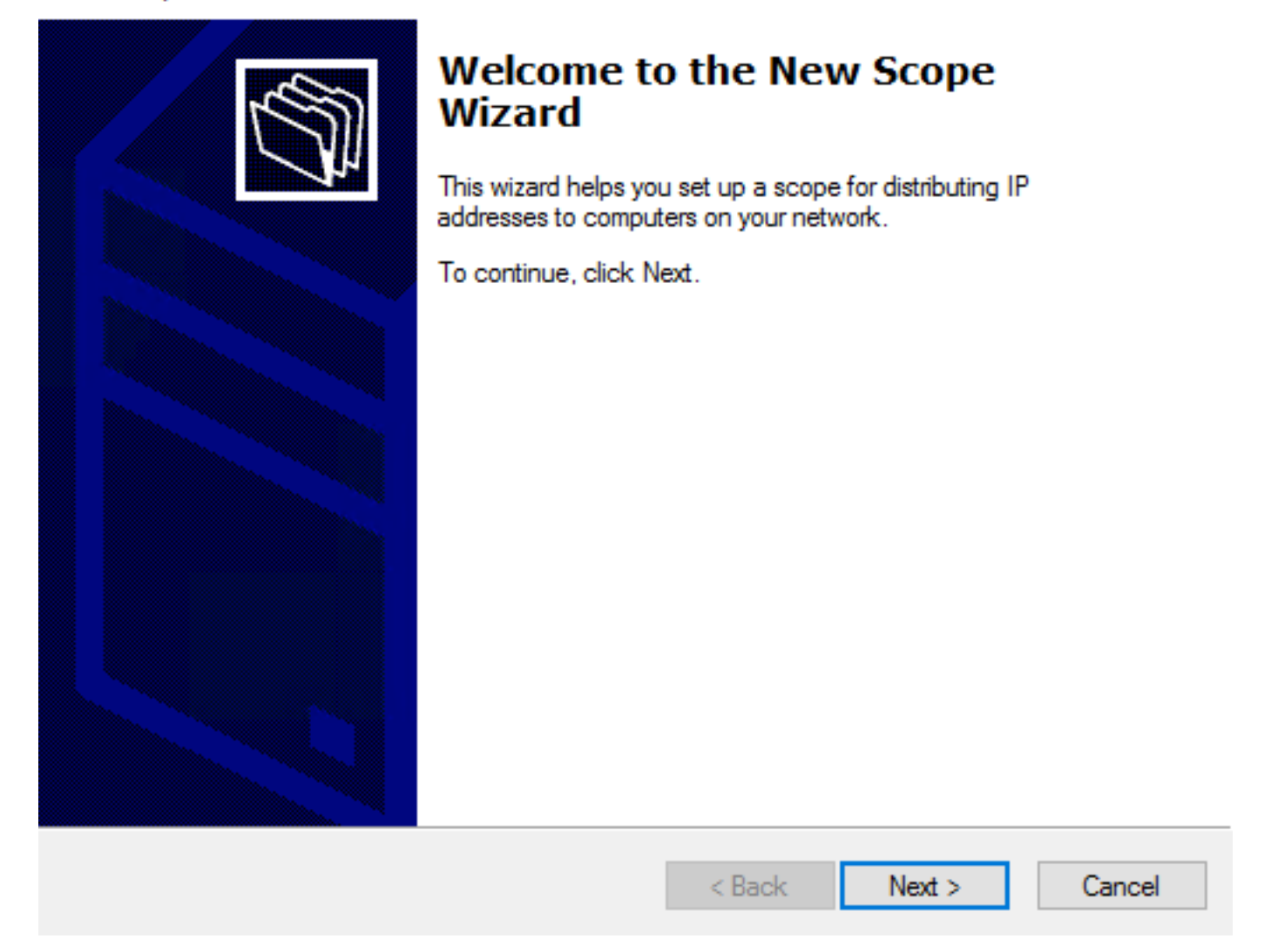

5. Asigne un nombre al ámbito como se muestra en la imagen.

#### Scope Name

You have to provide an identifying scope name. You also have the option of providing a description.

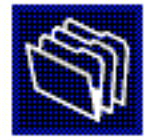

| Type a nar<br>how the so | Type a name and description for this scope. This information helps you quickly identify<br>how the scope is to be used on your network. |        |        |        |  |  |  |  |  |  |
|--------------------------|----------------------------------------------------------------------------------------------------|--------|--------|--------|--|--|--|--|--|--|
| Name:                    | 10.154.16.X                                                                                                    |        |        |        |  |  |  |  |  |  |
| Description              | n:                                                                                                    |        |        |        |  |  |  |  |  |  |
|                          |                                                                                                    |        |        |        |  |  |  |  |  |  |
|                          |                                                                                                    |        |        |        |  |  |  |  |  |  |
|                          |                                                                                                    |        |        |        |  |  |  |  |  |  |
|                          |                                                                                                    |        |        |        |  |  |  |  |  |  |
|                          |                                                                                                    |        |        |        |  |  |  |  |  |  |
|                          |                                                                                                    |        |        |        |  |  |  |  |  |  |
|                          |                                                                                                    | < Back | Next > | Cancel |  |  |  |  |  |  |

6. Configure el rango de direcciones como se muestra en la imagen.

#### **IP Address Range**

You define the scope address range by identifying a set of consecutive IP addresses.

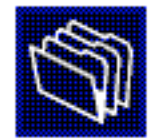

| Configuration settings | for DHCP Server                     |
|------------------------|-------------------------------------|
| Enter the range of ac  | dresses that the scope distributes. |
| Start IP address:      | 10 . 154 . 16 . 1                   |
| End IP address:        | 10 . 154 . 16 . 253                 |
| Configuration settings | that propagate to DHCP Client       |
| Length:                |                                     |
| Subnet mask:           | 255.255.255.0                       |
|                        |                                     |
|                        |                                     |
|                        | < Back Next > Cancel                |

7. (Opcional) Configure las exclusiones como se muestra en la imagen.

#### Add Exclusions and Delay

Exclusions are addresses or a range of addresses that are not distributed by the server. A delay is the time duration by which the server will delay the transmission of a DHCPOFFER message.

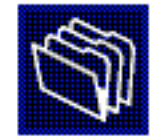

Type the IP address range that you want to exclude. If you want to exclude a single address, type an address in Start IP address only.

| Start IP address: E     | Add                           |
|-------------------------|-------------------------------|
| Excluded address range: | Remove                        |
|                         | Subnet delay in milli second: |
| 1                       |                               |
|                         |                               |

8. Configure la duración del arrendamiento como se muestra en la imagen.

#### New Scope Wizard

#### Lease Duration

The lease duration specifies how long a client can use an IP address from this scope.

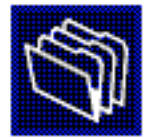

Lease durations should typically be equal to the average time the computer is connected to the same physical network. For mobile networks that consist mainly of portable computers or dial-up clients, shorter lease durations can be useful. Likewise, for a stable network that consists mainly of desktop computers at fixed locations, longer lease durations are more appropriate.

Set the duration for scope leases when distributed by this server.

Limited to:

| Days: | Hours: | Minutes: |
|-------|--------|----------|
|       |        |          |

| Cancel | Next > | < Back |
|--------|--------|--------|
|        |        |        |

9. (Opcional) Configure las opciones de alcance DHCP:

#### Configure DHCP Options

You have to configure the most common DHCP options before clients can use the scope.

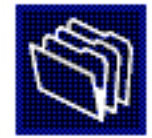

| When clients obtain an address, they are given DHCP options such as the IP       |
|----------------------------------------------------------------------------------|
| addresses of routers (default gateways), DNS servers, and WINS settings for that |
| scope.                                                                           |

The settings you select here are for this scope and override settings configured in the Server Options folder for this server.

Do you want to configure the DHCP options for this scope now?

C Yes, I want to configure these options now

No, I will configure these options later

| < Back Next > Cancel |  |
|----------------------|--|
|                      |  |

10: Seleccione Finalizar como se muestra en la imagen.

#### New Scope Wizard

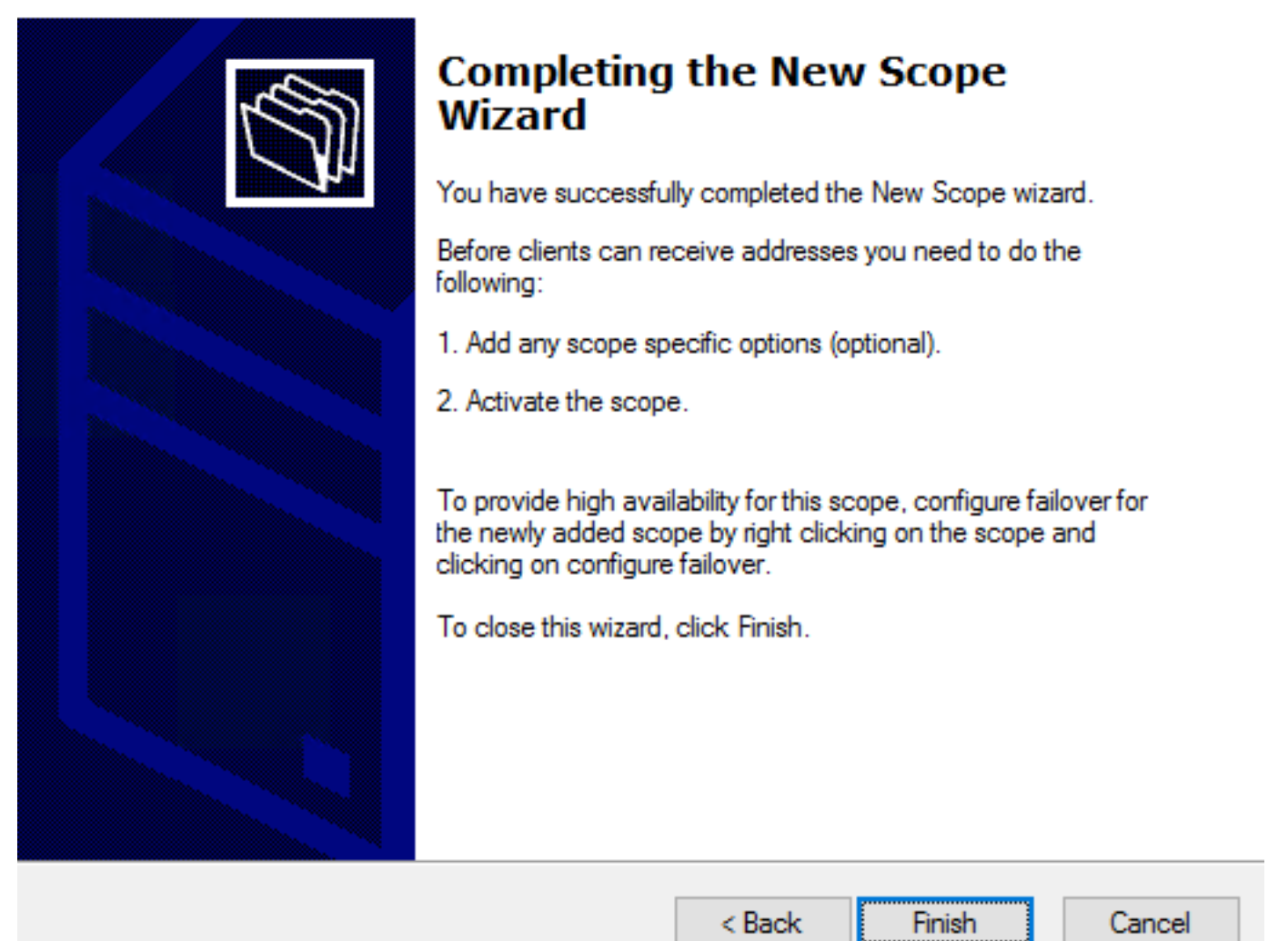

11: Haga clic con el botón derecho del ratón en el alcance que acaba de crear y seleccione **Activar** como se muestra en la imagen.

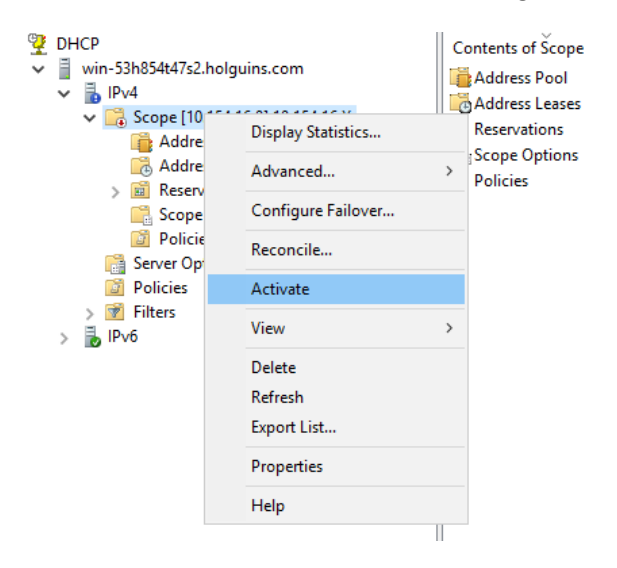

### Paso 2. Configurar Anyconnect

Una vez que se configura y activa el alcance DHCP, el siguiente procedimiento se realiza en el FMC.

#### Paso 2.1. Configurar perfil de conexión

1. En la sección Servidores DHCP, seleccione el y crear un objeto con la dirección IP del servidor DHCP.

2. Seleccione el objeto como servidor DHCP para solicitar una dirección IP de como se muestra en la imagen.

| Edit Connection Pr                                | ofile                                |                                       |                                        |                                        |                                             | ? ×      |
|---------------------------------------------------|--------------------------------------|---------------------------------------|----------------------------------------|----------------------------------------|---------------------------------------------|----------|
| Connection Profile:*<br>Group Policy:*            | dhcp<br>dhcp-GP<br>Edit Group Po     | licy                                  | ~                                      | ] 📀                                    |                                             |          |
| Client Address Assi                               | gnment                               | AAA Aliases                           |                                        |                                        |                                             |          |
| IP Address for the rer<br>Configure the 'Client A | note clients<br>A <i>ddress Assi</i> | can be assigned<br>ignment Policy' in | from local IP Add<br>n the Advanced ta | iress pools/DHCF<br>ab to define the a | o Servers/AAA Serve<br>assignment criteria. | ers.     |
| Address Pools:                                    |                                      | -                                     |                                        |                                        | -                                           | <b>•</b> |
| Name                                              |                                      | IP Address Rang                       | e                                      |                                        |                                             |          |
|                                                   |                                      |                                       |                                        |                                        |                                             |          |
|                                                   |                                      |                                       |                                        |                                        |                                             |          |
|                                                   |                                      |                                       |                                        |                                        |                                             |          |
|                                                   |                                      |                                       |                                        |                                        |                                             |          |
| DHCP Servers:                                     |                                      |                                       |                                        |                                        |                                             | $\odot$  |
| Name                                              |                                      | DHCP Server IP /                      | Address                                |                                        |                                             |          |
| DC-holguins-172.204.2                             | 206.224                              | 172.204.206.224                       |                                        |                                        | Ĩ                                           |          |
|                                                   |                                      |                                       |                                        |                                        |                                             | _        |
|                                                   |                                      |                                       |                                        |                                        |                                             |          |
|                                                   |                                      |                                       |                                        |                                        |                                             |          |
| Configure device ove                              | errides in the                       | address pool obje                     | ct to avoid IP addro                   | ess conflicts in cas                   | se of object is shared                      | across   |
|                                                   |                                      |                                       |                                        |                                        | Save Ca                                     | ncel     |

#### Paso 2.2. Configure la Política de Grupo

1. Dentro del menú Directiva de grupo, navegue hasta General > DNS/WINS, hay una sección Alcance de red DHCP como se muestra en la imagen.

#### Edit Group Policy

| Name:*           | dhcp-GP  |                        |                                    |                     |            |
|------------------|----------|------------------------|------------------------------------|---------------------|------------|
| Description:     |          |                        |                                    |                     |            |
| General Ar       | nyConnec | t Advanced             |                                    |                     |            |
| VPN Protocols    |          | Primary DNS Server:    |                                    |                     | <b>v</b> 🔾 |
| IP Address Pools |          | Secondary DNS Server:  |                                    |                     | <b>v</b> 📀 |
| DNS/WINS         |          | Primary WINS Server:   |                                    |                     | <b>v</b> 📀 |
| Split Tunneling  |          | Secondary WINS Server: |                                    |                     | ▼ ③        |
|                  |          | DHCP Network Scope:    |                                    |                     | <b>v</b> 📀 |
|                  |          |                        | Only network object with ipv4 addr | ess is allowed (Ex. | 10.72.3.5) |
|                  |          | Default Domain:        |                                    |                     |            |
|                  |          |                        |                                    |                     |            |
|                  |          |                        |                                    |                     |            |
|                  |          |                        |                                    |                     |            |
|                  |          |                        |                                    |                     |            |
|                  |          |                        |                                    |                     |            |
|                  |          |                        |                                    |                     |            |
|                  |          |                        |                                    |                     |            |
|                  |          |                        |                                    |                     |            |
|                  |          |                        |                                    | Save                | Cancel     |

2. Cree un nuevo objeto, debe tener el mismo alcance de red que el servidor DHCP.

Nota: Debe ser un objeto host, no una subred.

| Edit | Conne     | ction Pro | ofile |          |         |       |      |        |      |        | ? × |
|------|-----------|-----------|-------|----------|---------|-------|------|--------|------|--------|-----|
| Edit | Group     | Policy    |       |          |         |       |      |        |      |        | ? X |
| Nam  | ne:*      | dhcp      | -GP   |          |         |       |      |        |      |        |     |
| Des  | cription: |           |       |          |         |       |      |        |      |        |     |
|      |           |           |       |          |         |       |      |        |      |        |     |
| G    | eneral    | AnyCon    | nect  | Advanced |         |       |      |        |      |        |     |
| VP   | New Ne    | etwork (  | Objec | t        |         |       |      |        |      | ? >    | ¢   |
| Ba   | Name      |           | DHCP  | -Scope   |         |       |      |        |      |        |     |
| DN   | Descript  | ion       |       |          |         |       |      |        |      |        |     |
| Sp   |           |           |       |          |         |       |      |        |      |        |     |
|      | Network   |           | O Hos | st       | O Range | ⊖ Net | work | O FQDN |      |        |     |
|      |           |           | 10.15 | 4.16.0   |         |       |      |        |      |        |     |
|      | Allow Ov  | verrides  |       |          |         |       |      |        |      |        |     |
|      |           |           |       |          |         |       |      | Save   |      | Cancel |     |
|      |           |           |       |          |         |       |      |        |      |        |     |
|      |           |           |       |          |         |       |      |        |      |        |     |
|      |           |           |       |          |         |       |      |        |      |        |     |
|      |           |           |       |          |         |       |      |        |      |        |     |
|      |           |           |       |          |         |       |      |        |      |        |     |
|      |           |           |       |          |         |       |      | 5      | Save | Cano   | cel |

3. Seleccione el objeto de alcance DHCP y seleccione Guardar como se muestra en la imagen.

#### **Edit Group Policy**

| Name:*                     | dhcp-GP  |                        |                                     |                        |           |
|----------------------------|----------|------------------------|-------------------------------------|------------------------|-----------|
| Description:               |          |                        |                                     |                        |           |
| General An                 | yConnect | Advanced               |                                     |                        |           |
| VPN Protocols              |          | Primary DNS Server:    |                                     | ~                      | 0         |
| IP Address Pools<br>Banner |          | Secondary DNS Server:  |                                     | ~                      | 0         |
| DNS/WINS                   |          | Primary WINS Server:   |                                     | ~                      |           |
| Split Tunneling            |          | Secondary WINS Server: |                                     | ~                      | 0         |
|                            |          | DHCP Network Scope:    | DHCP-SCOPE                          | ~                      | · 🕥       |
|                            |          | Default Domain:        | Only network object with ipv4 addre | ess is allowed (Ex: 10 | 0.72.3.5) |
|                            |          |                        |                                     |                        |           |
|                            |          |                        |                                     | Save                   | Cancel    |

#### Paso 2.3. Configurar la política de asignación de direcciones

1. Navegue hasta **Avanzada > Política de Asignación de Direcciones** y asegúrese de que la opción **Usar DHCP** esté alterada como se muestra en la imagen.

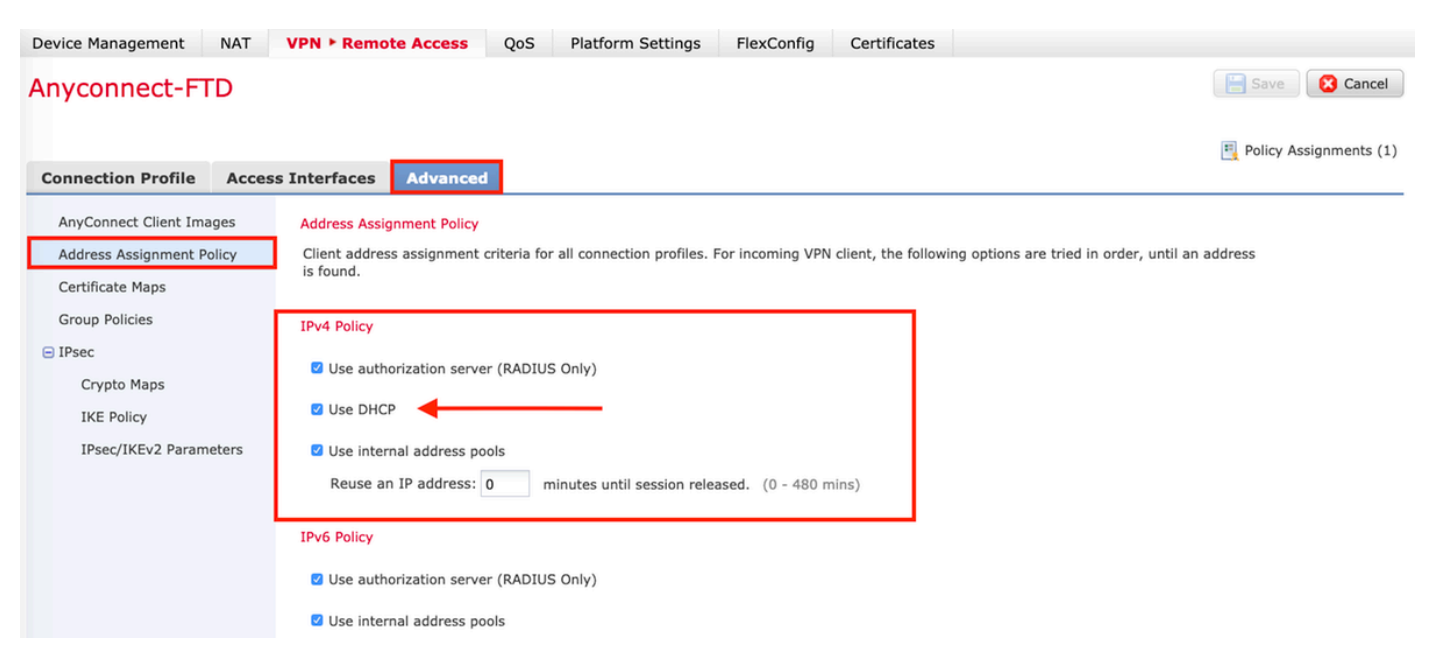

2. Guarde los cambios e implemente la configuración.

### Escenario de IP Helper

Cuando el servidor DHCP está detrás de otro router en la red de área local (LAN), se necesita un "ayudante IP" para reenviar las solicitudes al servidor DHCP.

Como se muestra en la imagen, una topología ilustra el escenario y los cambios necesarios en la red.

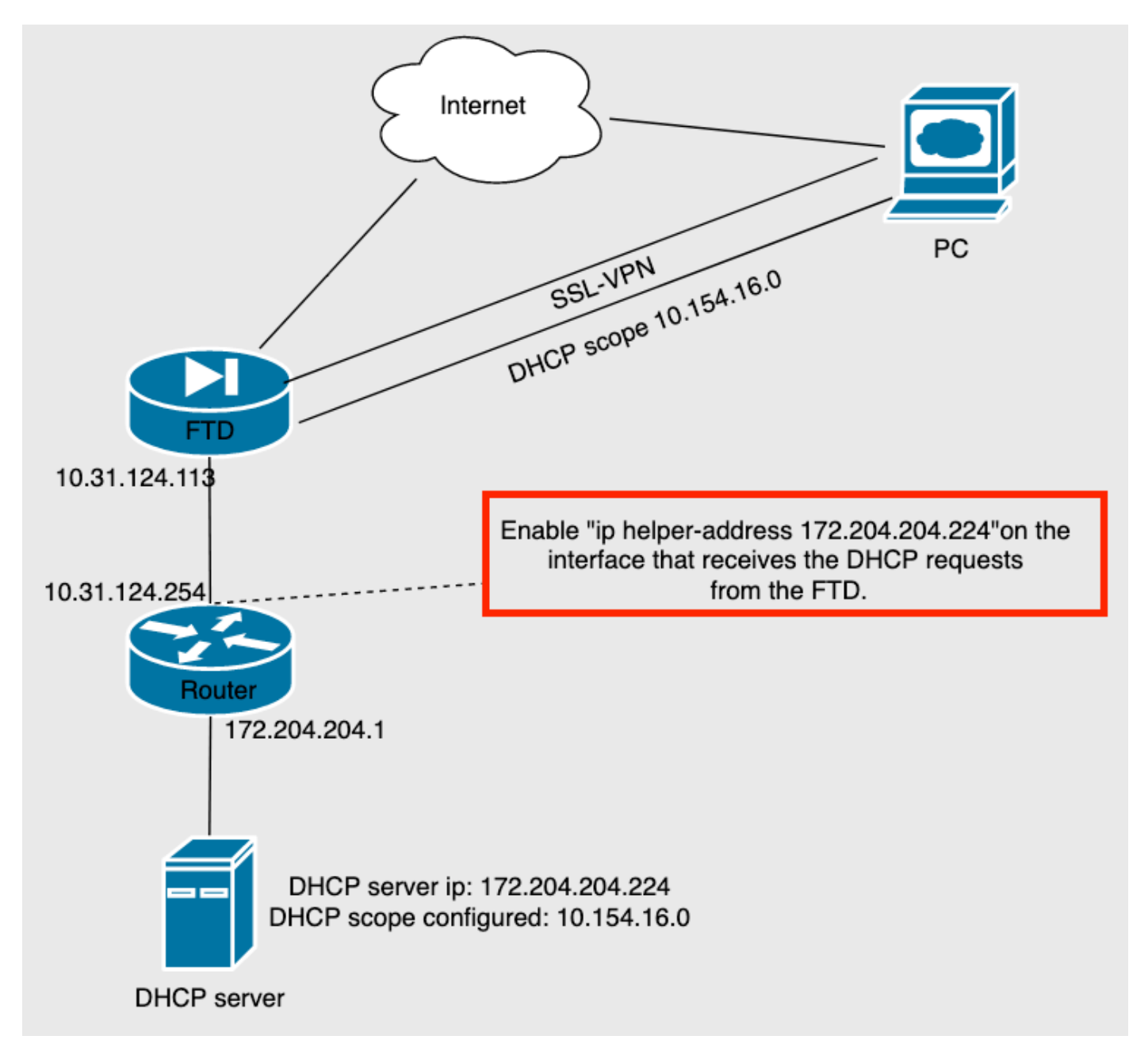

### Verificación

Use esta sección para confirmar que su configuración funciona correctamente.

Esta sección describe los paquetes DHCP intercambiados entre el FTD y el servidor DHCP.

• Descubrimiento: Este es un paquete de unidifusión enviado desde la interfaz interna del FTD

al servidor DHCP. En la carga útil, una **dirección IP del agente Relay** especifica el alcance del servidor DHCP como se muestra en la imagen.

```
    Dynamic Host Configuration Protocol (Discover)

     Message type: Boot Request (1)
     Hardware type: Ethernet (0x01)
     Hardware address length: 6
     Hops: 0
     Transaction ID: 0x0765c988
     Seconds elapsed: 0
   > Bootp flags: 0x0000 (Unicast)
     Client IP address: 0.0.0.0
     Your (client) IP address: 0.0.0.0
     Next server IP address: 0.0.0.0
     Relay agent IP address: 10.154.16.0
     Client MAC address: Vmware 96:d1:70 (00:50:56:96:d1:70)
     Client hardware address padding: 0000000000000000000
     Server host name not given
     Boot file name not given
     Magic cookie: DHCP
```

- Oferta: Este paquete es una respuesta del servidor DHCP, viene con el origen del servidor DHCP y el destino del alcance DHCP en el FTD.
- Solicitud: Este es un paquete de unidifusión enviado desde la interfaz interna de FTD al servidor DHCP.
- ACK: Este paquete es una respuesta del servidor DHCP, viene con el origen del servidor DHCP y el destino del alcance DHCP en el FTD.

### Troubleshoot

En esta sección encontrará información que puede utilizar para solucionar problemas de configuración.

Paso 1. Descargue y active el Wireshark en el servidor DHCP.

Paso 2. Aplique DHCP como el filtro de captura como se muestra en la imagen.

| dhcp |            |        |             |          |             |  |  |  |  |
|------|------------|--------|-------------|----------|-------------|--|--|--|--|
| No.  | Time       | Source | Destination | Protocol | Length Info |  |  |  |  |
|      | Number     |        |             |          |             |  |  |  |  |
|      | ( damber ) |        |             |          |             |  |  |  |  |
|      |            |        |             |          |             |  |  |  |  |
|      |            |        |             |          |             |  |  |  |  |
|      |            |        |             |          |             |  |  |  |  |
|      |            |        |             |          |             |  |  |  |  |
|      |            |        |             |          |             |  |  |  |  |
|      |            |        |             |          |             |  |  |  |  |
|      |            |        |             |          |             |  |  |  |  |
|      |            |        |             |          |             |  |  |  |  |
|      |            |        |             |          |             |  |  |  |  |
|      |            |        |             |          |             |  |  |  |  |
|      |            |        |             |          |             |  |  |  |  |
|      |            |        |             |          |             |  |  |  |  |

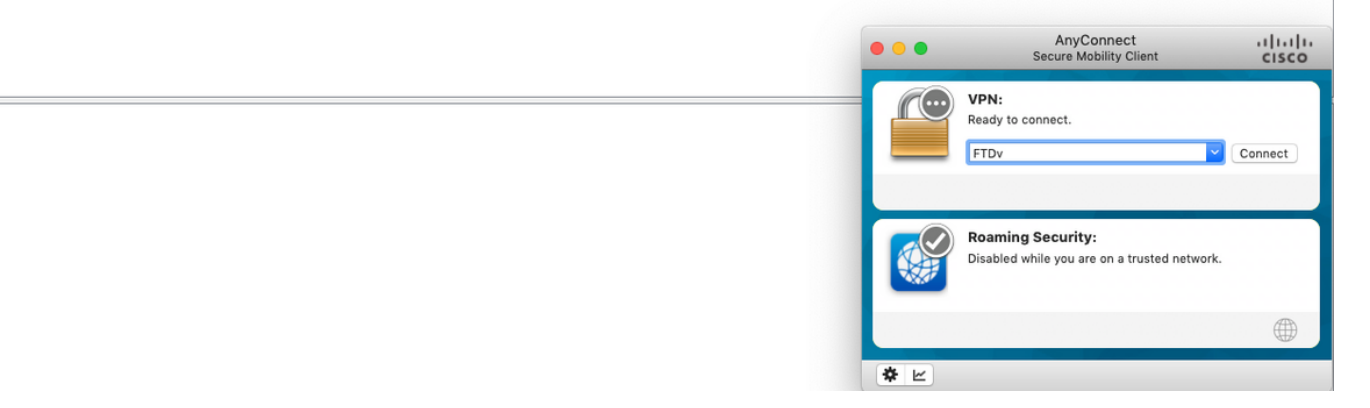

Paso 3. Inicie sesión en Anyconnect, la negociación DHCP debe verse como se muestra en la imagen.

|     | dhcp |            |                 |                 |          |                                              | + |
|-----|------|------------|-----------------|-----------------|----------|----------------------------------------------|---|
| No. |      | Time       | Source          | Destination     | Protocol | Length Info                                  |   |
| Г   | 4125 | 211.109079 | 10.31.124.113   | 172.204.204.224 | DHCP     | 590 DHCP Descover - Transaction ID 0x765c988 |   |
|     | 4126 | 211.109321 | 172.204.204.224 | 10.154.16.0     | DHCP     | 342 DHCP Offer - Transaction ID 0x765c988    |   |
| L   | 4127 | 211.111245 | 10.31.124.113   | 172.204.204.224 | DHCP     | 590 DHCP Request - Transaction ID 0x765c988  |   |
|     | 4128 | 211.111514 | 172.204.204.224 | 10.154.16.0     | DHCP     | 342 DHCP A K - Transaction ID 0x765c988      |   |

> Frame 4125: 590 bytes on wire (4720 bits), 590 bytes captured (4720 bits) on interface \Device\NPF\_{B27A96D9-4596-4DC3-A4C6-58020274134D}, id 0
> Ethernet II, Src: Cisco\_d1:2d:30 (28:6f:7f:d1:2d:30), Dst: Vmware\_96:23:b6 (00:50:56:96:23:b6)
> Internet Protocol Version 4, Src: 10.31.124.113, Dst: 172.204.204.224
> User Datagram Protocol, Src Port: 67, Dst Port: 67
> Dynamic Host Configuration Protocol (Discover)

| Ī | 0000 | 00 | 50 | 56 | 96 | 23 | b6 | 28 | 6f | 7f | d1 | 2d | 30 | 08 | 00 | 45 | 00 | Ρ | v٠  | #   | • ( ( | , · · | • • | -0  |     | E   |   |
|---|------|----|----|----|----|----|----|----|----|----|----|----|----|----|----|----|----|---|-----|-----|-------|-------|-----|-----|-----|-----|---|
|   | 0010 | 02 | 40 | 1f | 99 | 00 | 00 | 80 | 11 | 18 | d7 | 0a | 1f | 7c | 71 | ac | cc | 0 |     | -   | -     |       | • • | • • | 0   | 1   |   |
|   | 0020 | cc | e0 | 00 | 43 | 00 | 43 | 02 | 2c | cb | e4 | 01 | 01 | 06 | 00 | 07 | 65 | ÷ | ٠C  | - ( | ۰.    | ,     | • • | • • | ÷   | ٠.  | e |
|   | 0030 | c9 | 88 | 00 | 00 | 00 | 00 | 00 | 00 | 00 | 00 | 00 | 00 | 00 | 00 | 00 | 00 | • |     |     |       |       | • • | • • | • • |     |   |
|   | 0040 | 00 | 00 | 0a | 9a | 10 | 00 | 00 | 50 | 56 | 96 | d1 | 70 | 00 | 00 | 00 | 00 |   | • • |     | - 1   | 2     | ۰ ا | ۰p  |     |     |   |
|   | 0050 | 00 | 00 | 00 | 00 | 00 | 00 | 00 | 00 | 00 | 00 | 00 | 00 | 00 | 00 | 00 | 00 |   | • • |     | •     |       | • • | ÷   | • • | • • |   |
|   | 0060 | 00 | 00 | 00 | 00 | 00 | 00 | 00 | 00 | 00 | 00 | 00 | 00 | 00 | 00 | 00 | 00 | • | • • | •   | • •   |       | • • | • • | • • |     |   |
|   | 0070 | 00 | 00 | 00 | 00 | 00 | 00 | 00 | 00 | 00 | 00 | 00 | 00 | 00 | 00 | 00 | 00 |   |     | -   | • •   |       | • • | • • | • • | • • |   |
|   | 0080 | 00 | 00 | 00 | 00 | 00 | 00 | 00 | 00 | 00 | 00 | 00 | 00 | 00 | 00 | 00 | 00 | • |     |     | •     |       | • • | • • | • • | • • |   |
|   | 0090 | 00 | 00 | 00 | 00 | 00 | 00 | 00 | 00 | 00 | 00 | 00 | 00 | 00 | 00 | 00 | 00 | • |     | •   | •     |       | • • | • • | • • |     |   |
|   | 00a0 | 00 | 00 | 00 | 00 | 00 | 00 | 00 | 00 | 00 | 00 | 00 | 00 | 00 | 00 | 00 | 00 | • |     | -   | • •   |       | • • | • • | • • | • • |   |
|   | 00b0 | 00 | 00 | 00 | 00 | 00 | 00 | 00 | 00 | 00 | 00 | 00 | 00 | 00 | 00 | 00 | 00 | • | • • | •   | •     |       | • • | • • | • • |     |   |
|   | 00c0 | 00 | 00 | 00 | 00 | 00 | 00 | 00 | 00 | 00 | 00 | 00 | 00 | 00 | 00 | 00 | 00 | • |     | •   | •     |       | • • | • • | • • |     | • |
|   | 00d0 | 00 | 00 | 00 | 00 | 00 | 00 | 00 | 00 | 00 | 00 | 00 | 00 | 00 | 00 | 00 | 00 | • | • • | •   | • •   |       | ••  | • • | • • | • • |   |
|   | 00e0 | 00 | 00 | 00 | 00 | 00 | 00 | 00 | 00 | 00 | 00 | 00 | 00 | 00 | 00 | 00 | 00 | • |     | •   | • •   |       | • • | • • | • • |     |   |
|   | 00f0 | 00 | 00 | 00 | 00 | 00 | 00 | 00 | 00 | 00 | 00 | 00 | 00 | 00 | 00 | 00 | 00 | • | • • | •   | •     |       | • • | • • | • • |     |   |
|   | 0100 | 00 | 00 | 00 | 00 | 00 | 00 | 00 | 00 | 00 | 00 | 00 | 00 | 00 | 00 | 00 | 00 | • |     | •   | • •   |       | • • | • • | • • |     |   |
|   |      |    |    |    |    |    |    |    |    |    |    |    |    |    |    |    |    |   |     |     |       |       |     |     |     |     |   |

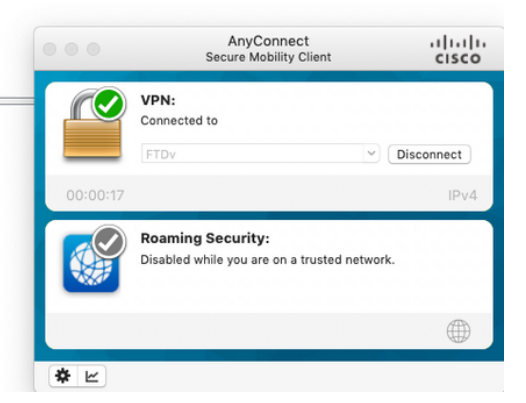

+

## Información Relacionada

- Este vídeo proporciona el ejemplo de configuración para FTD, que permite a las sesiones VPN de acceso remoto obtener una dirección IP asignada por un servidor DHCP de terceros.
- Soporte Técnico y Documentación Cisco Systems